## ВавуВloeт

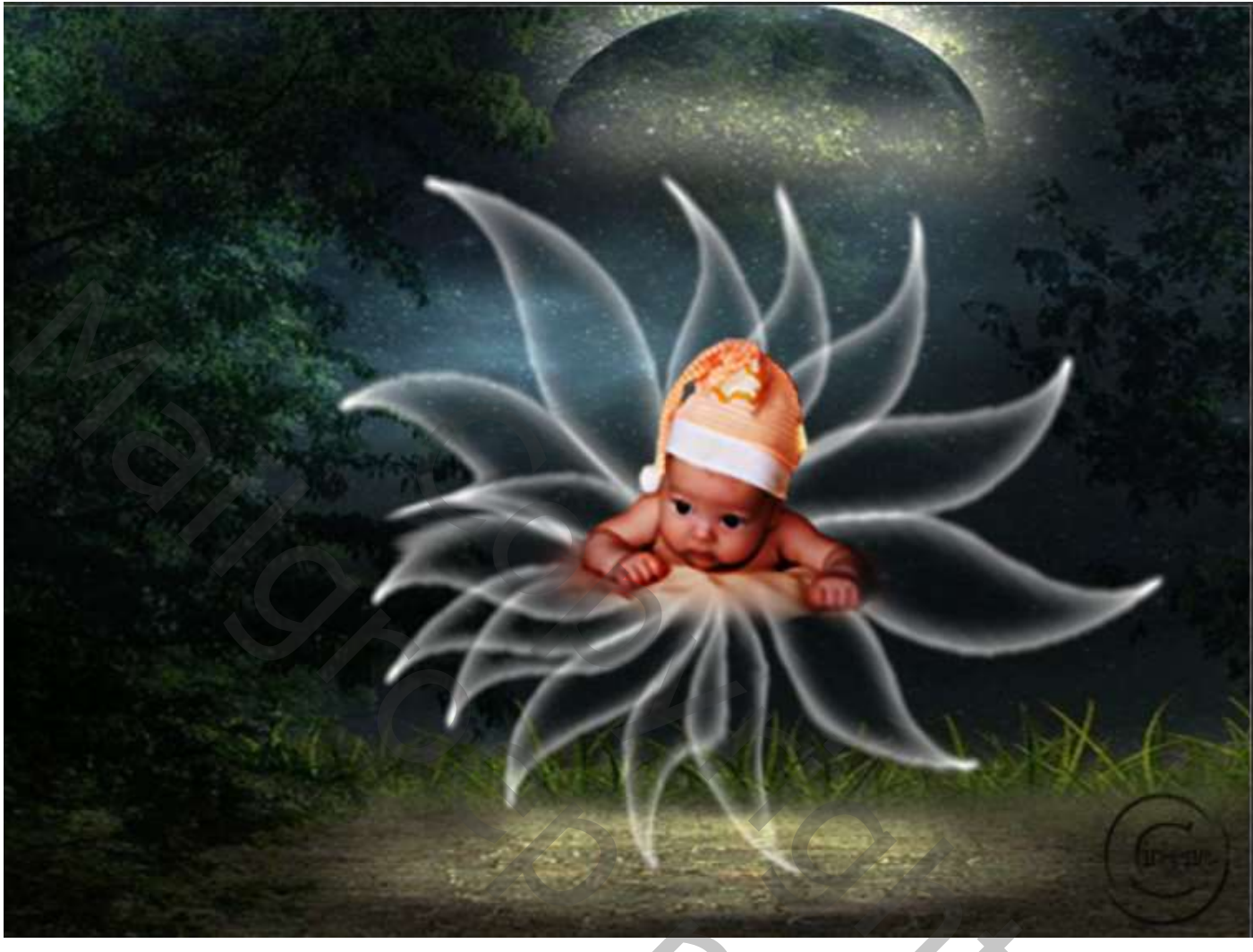

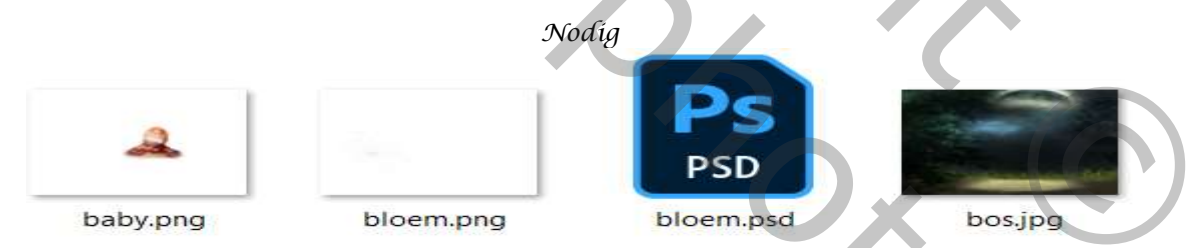

## Open een nieuw document 570x425 px 72 ppi kleur wit

Plaats de bloem op je werk

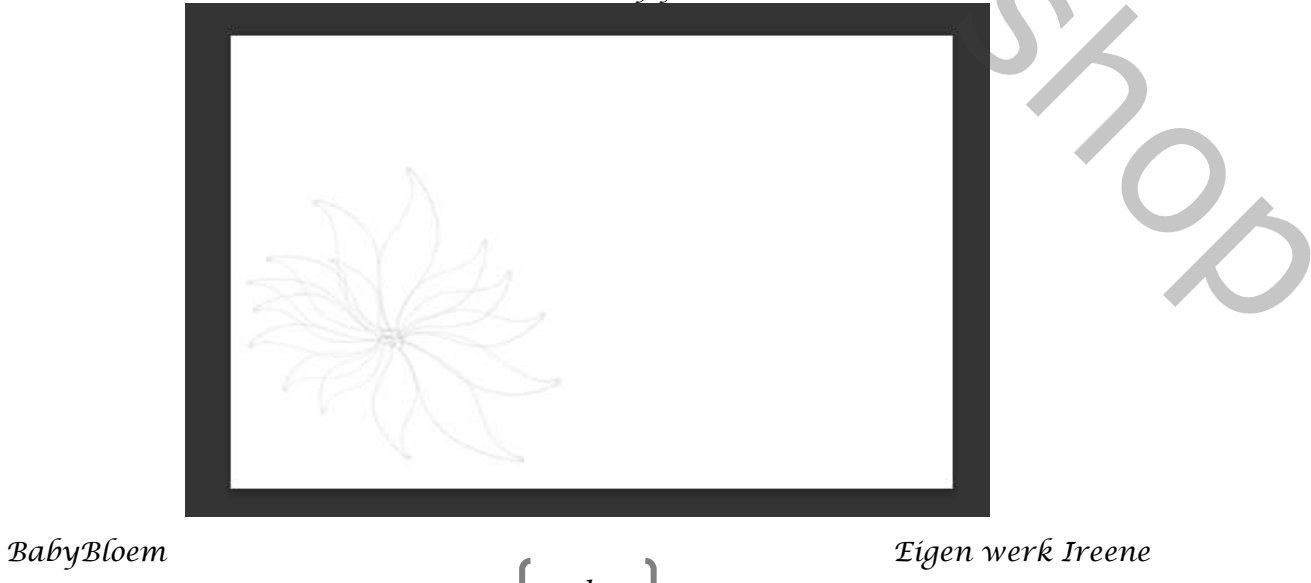

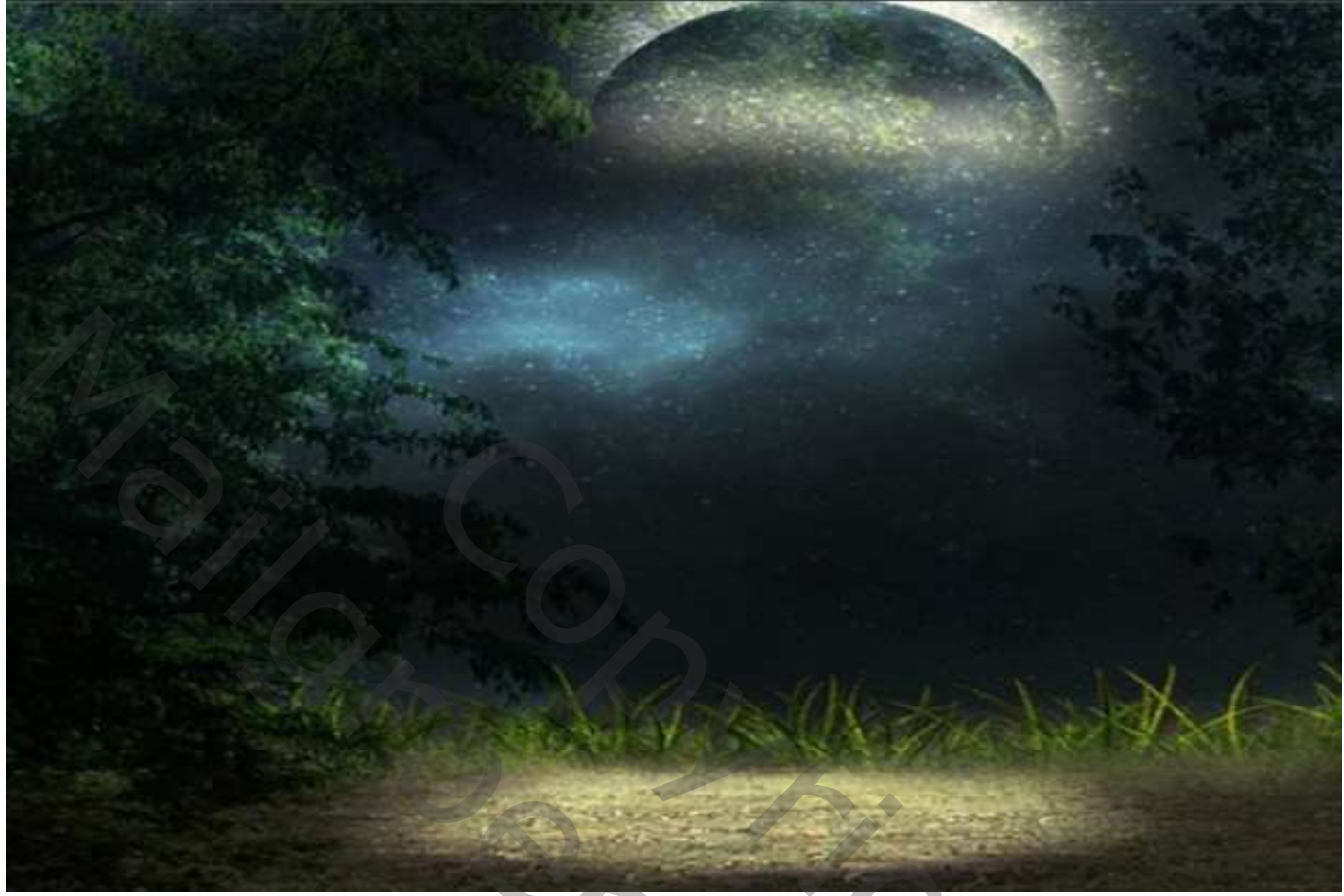

Maak een kopie van de bloem en plaats boven het bos, maak er en object van, Open de filter uitvloeien, zet de instelling zoals op de foto, klik op oké

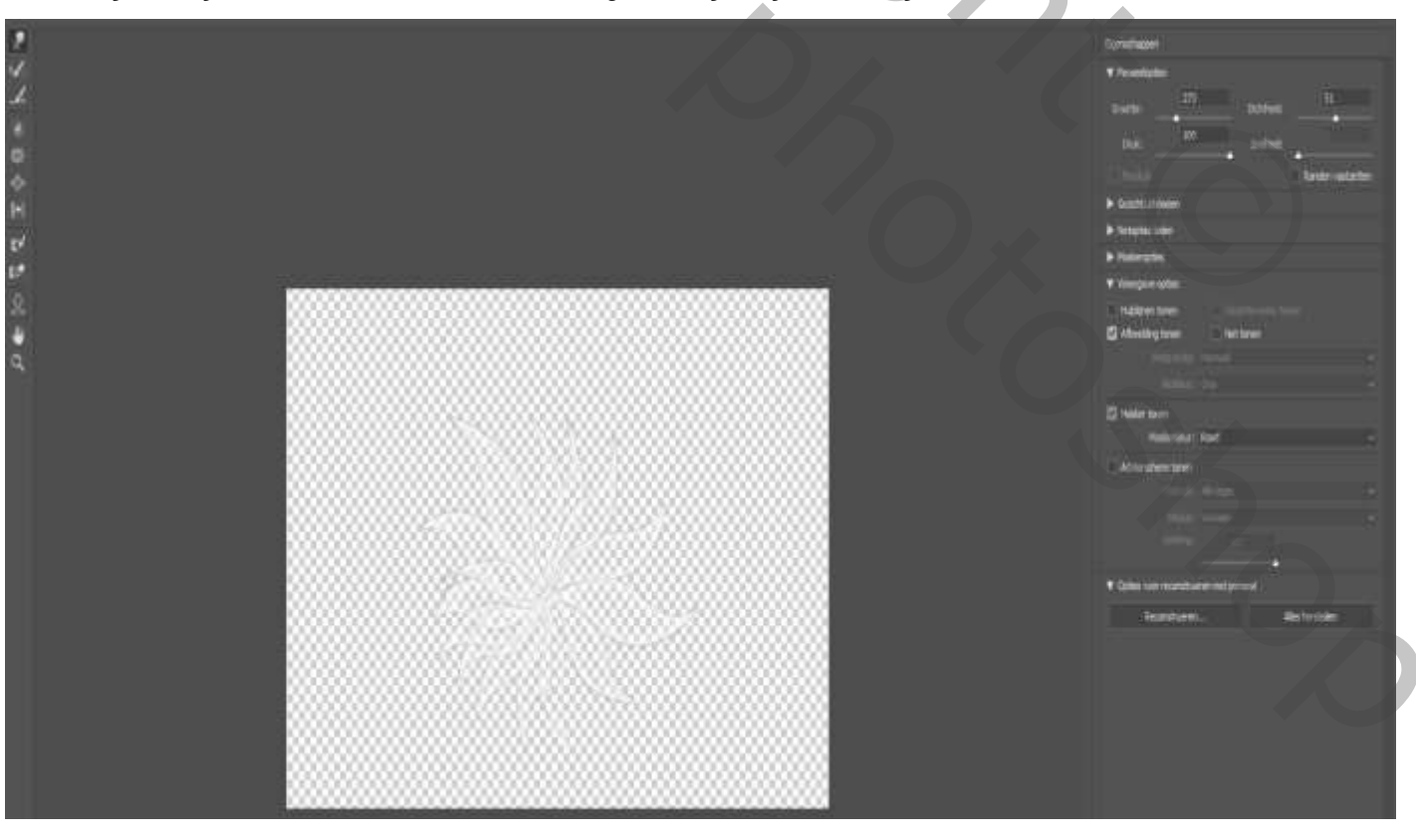

2

plaats de bloem naar keuze, Zo ziet je werk er nu uit

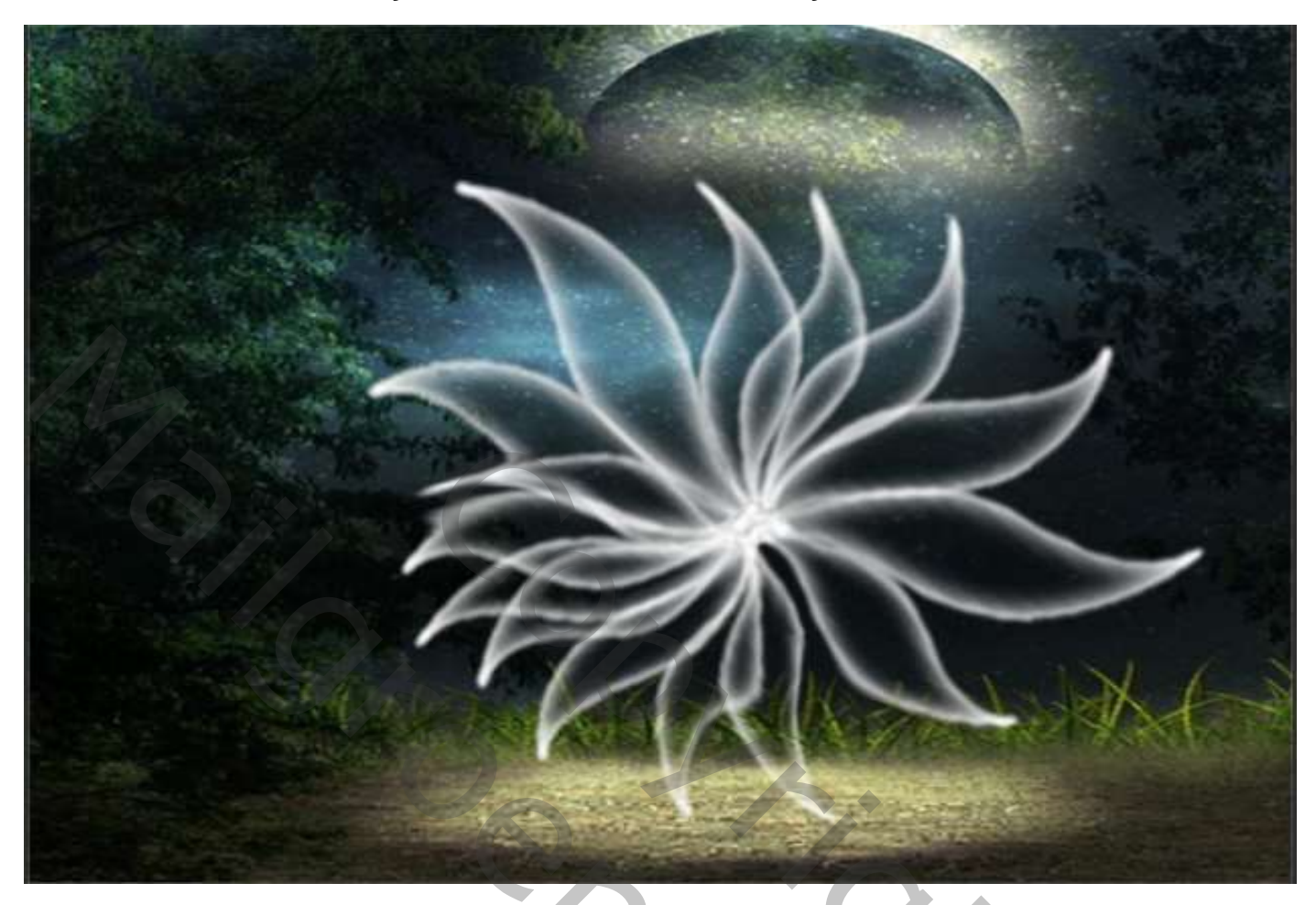

aanpassingslaag curven zie voorbeeld.

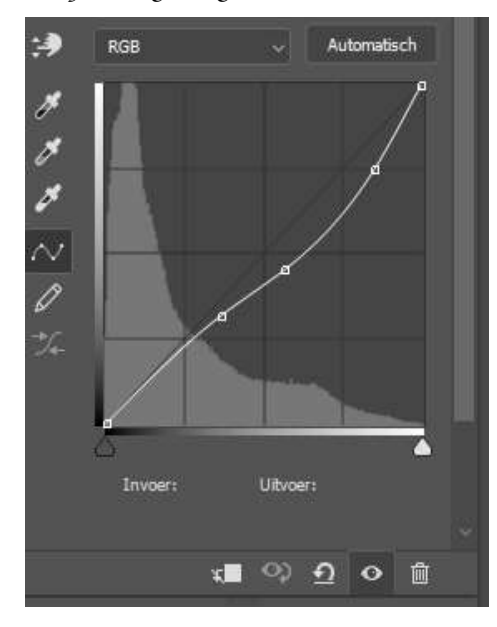

Maak op een nieuwe laag de schaduw met zwart penseel

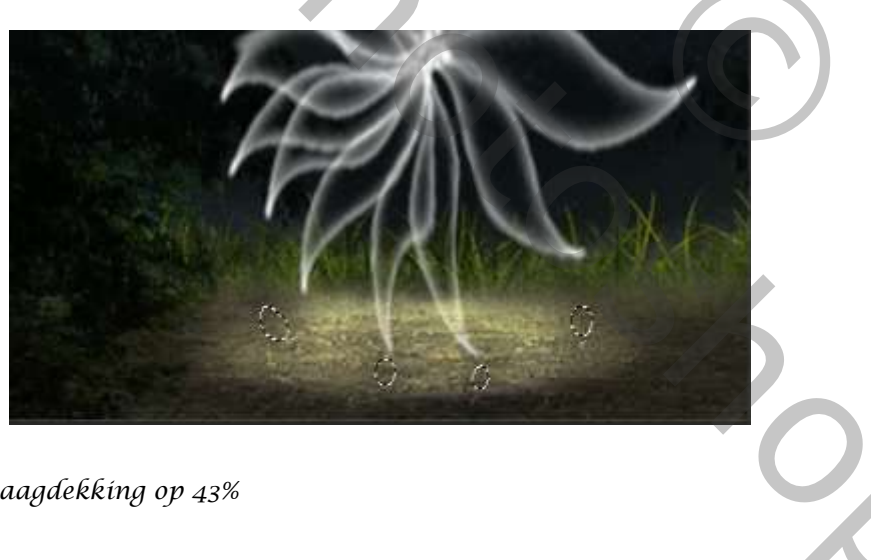

En zet de laagmodus op donkerder, Laagdekking op 43%

Open de foto van de baby; maak er een slim object van Ga naar filter verscherpen; scherpen randen

3

BabyBloem

Eigen werk Ireene

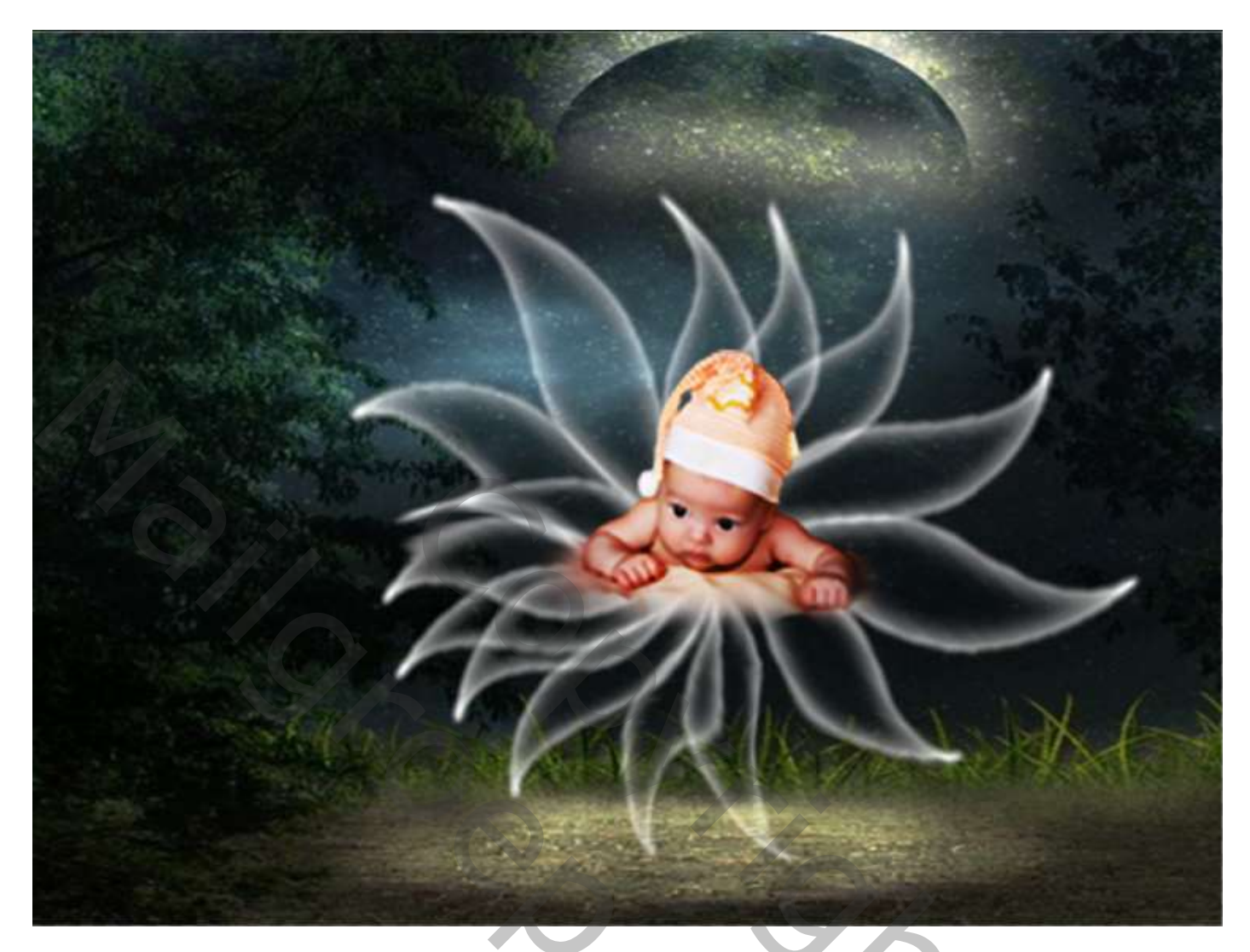

4

Aanpassingslaag 'curven' met uit 'uitknipmasker' Laagmodus op vermenigvuldigen, Laag dekking 63%

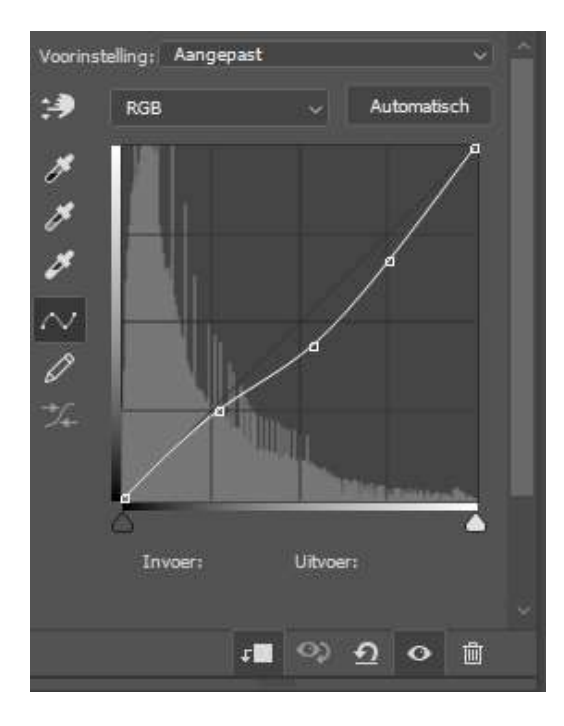

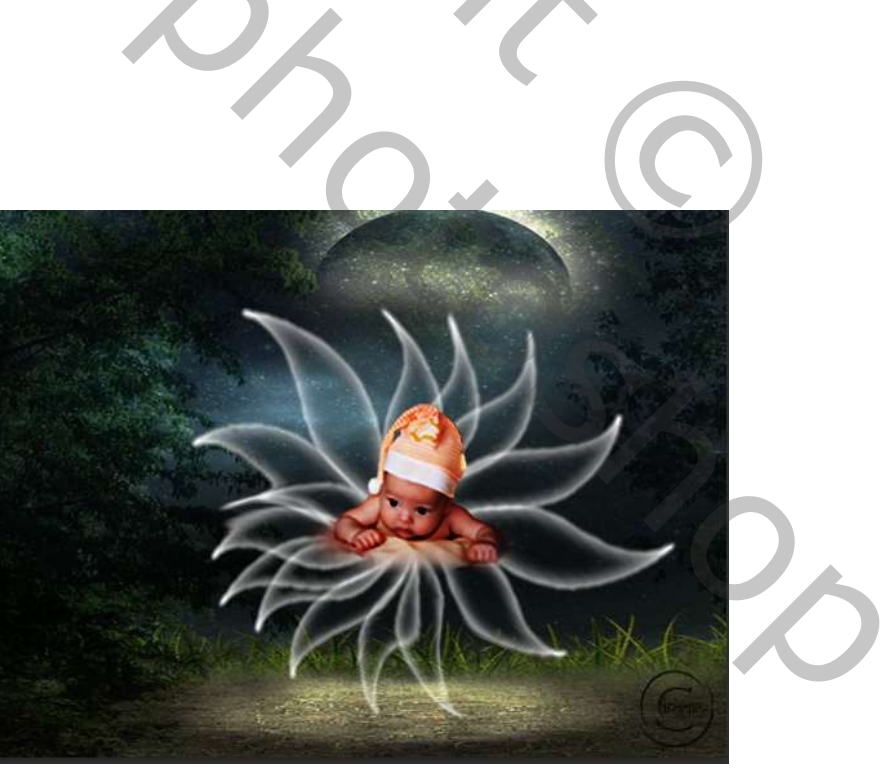

Eigen werk Ireene